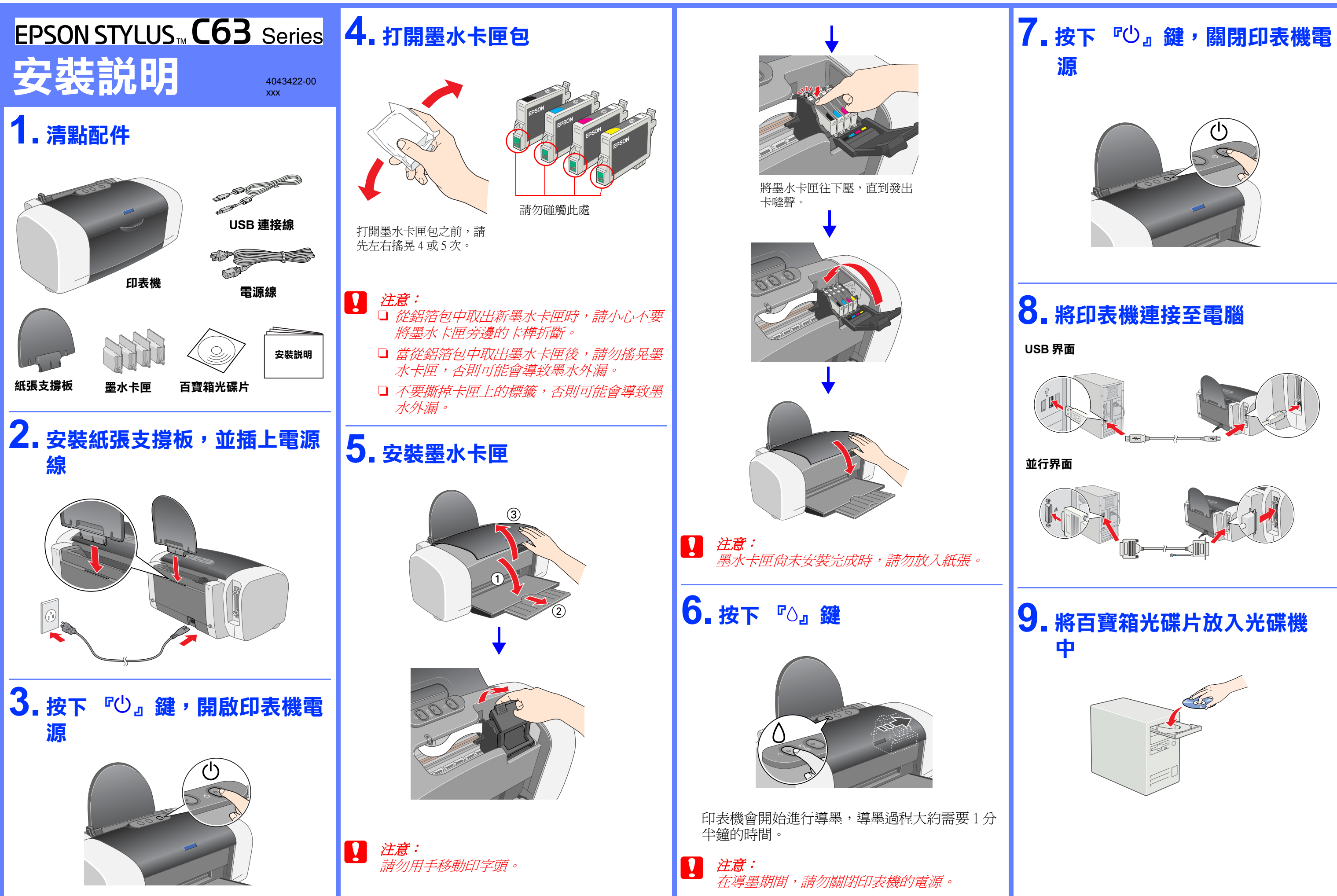

## 11.安裝印表機驅動程式

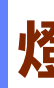

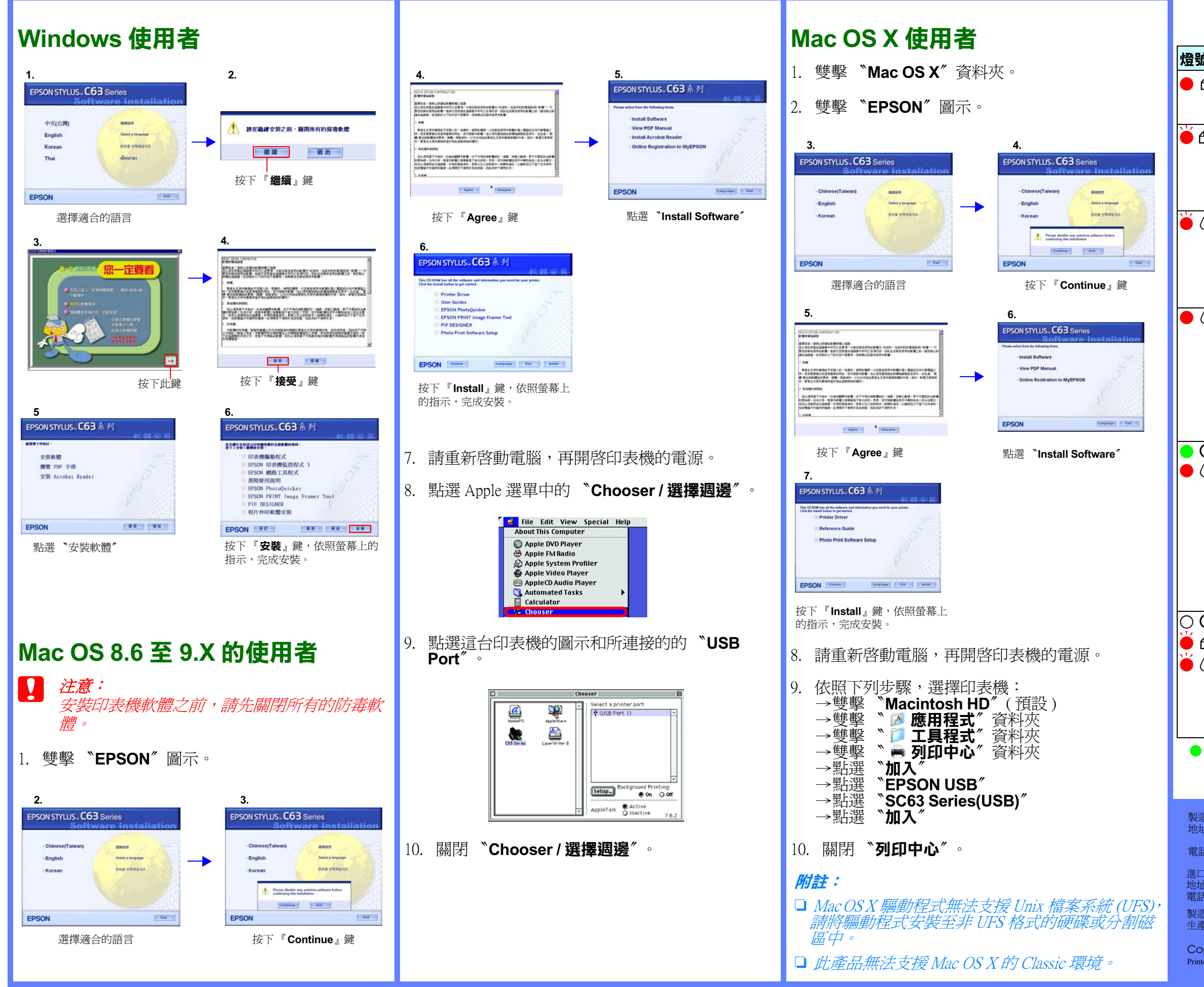

## 燈號指示説明

| 登號                      | 問題              | 解決方法                                                                                                    |
|-------------------------|-----------------|----------------------------------------------------------------------------------------------------|
| <b>0</b> ·ú             | 缺紙              | 將紙張放入自動進紙槽內,再按下<br>『 <b>凸</b> 』鍵,印表機會繼續列印,且燈號<br>也會熄滅。                                                                                                    |
| ₫.₩                     | <b>夾紙</b>       | 按下『 <b>凸</b> 』鍵,印表機會退出夾紙。<br>若此燈號還是不停閃爍,請打開印表機<br>上蓋,取出印表機內部的夾紙。再將紙<br>張重新放入自動進紙槽內,按下『 <b>凸</b> 』<br>鍵,印表機會繼續列印。                                                               |
| 6                       | 墨水即將用盡          | 請準備新的墨水卡匣。<br>黑色墨水卡匣:T0461<br>藍色墨水卡匣:T0472<br>紅色墨水卡匣:T0473<br>黃色墨水卡匣:T0474                                                                                                    |
|                         | 墨水用盡            | 請更換已用盡的墨水卡匣。<br>黑色墨水卡匣:T0461<br>藍色墨水卡匣:T0472<br>紅色墨水卡匣:T0473<br>黃色墨水卡匣:T0474                                                                                                   |
|                         | 墨水卡匣<br>的規格不符   | 請使用正確的墨水卡匣。                                                                                                    |
| <b>○</b>                | 墨水卡匣<br>未正確安裝   | 當印字頭位於起始位置時:<br>請按下『〇』鍵,印表機會將印字頭移<br>動至更換墨水卡匣的位置。向上扳起墨<br>水卡匣護夾,取出墨水卡匣,再將墨水<br>卡匣重新放入正確的卡匣槽中。繼續進<br>行墨水卡匣的安裝工作。<br>當印字頭位於墨水卡匣的更換位置時:<br>請向上扳起墨水卡匣護夾,取出墨水卡<br>匣,再將墨水卡匣重新放入正確的卡匣 |
| ) <b>()</b><br>₫∰<br>() | 印字頭無法<br>回至起始位置 | 10中。繼續進行率小下座的安装上1F。<br>請關閉印表機的電源。打開印表機上蓋<br>並用手取出在進紙路徑中的所有紙張,<br>再開啓印表機的電源。<br>若燈號還是不停閃爍,請洽詢 EPSON 授<br>權維修中心。                                                                 |
|                         | 不明的<br>錯誤原因     | 請關閉印表機的電源,洽詢 EPSON 授權維修中心。                                                                                                    |
|                         |                 |                                                                                                    |

製造廠商: SEIKO EPSON CORPORATION 地址: 80 Harashinden, Hirooka, Shiojiri-shi, Nagano-Ken, 399-0785, JAPAN 電話: 81-263-52-2552

進口商:台灣愛普生科技股份有限公司 地址:台北市信義區松仁路7號14樓 電話:(02)8786-6688(代表號)

製造編號或製造年份:見機體標示 生產國別:見機體標示

Copyright© 2003 by SEIKO EPSON CORPORATION, Nagano, Japan. Printed in XXXX